# -weishaupt-

# manual

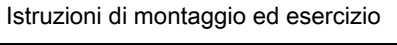

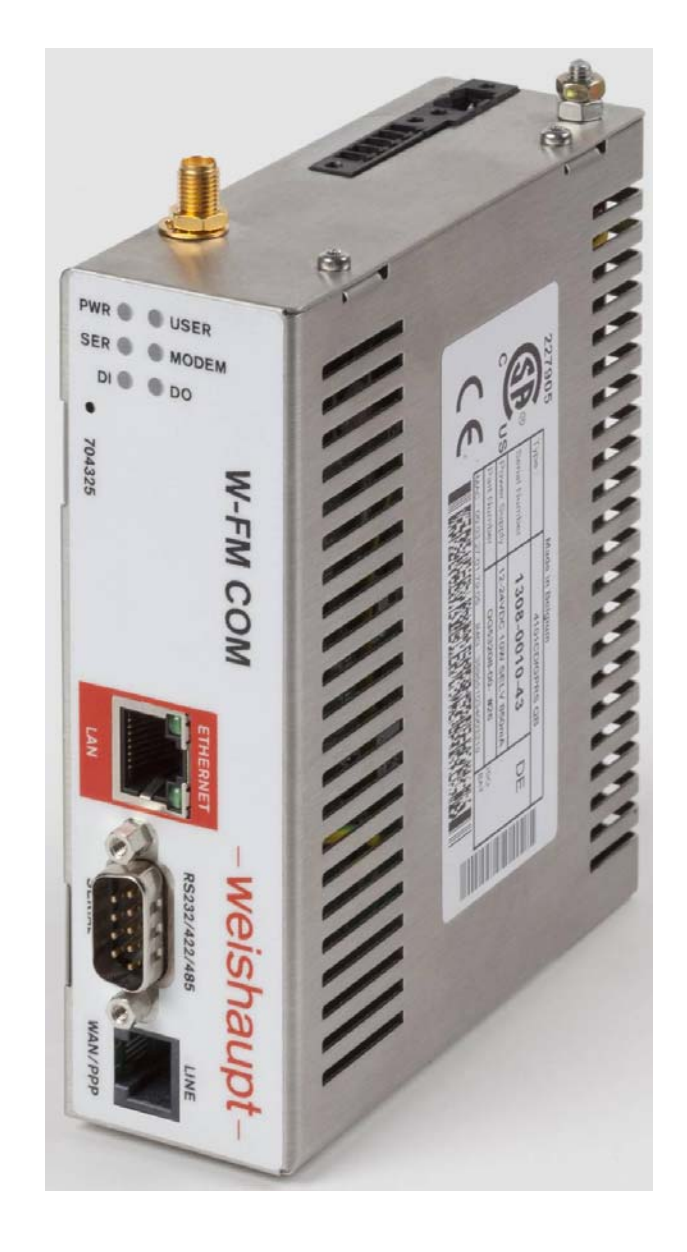

| 1   | Avv  | ertenze per l'utente                                | 5  |
|-----|------|-----------------------------------------------------|----|
| 1.1 |      | Introduzione per l'utente                           | 5  |
| 1.1 | .1   | Simboli                                             | 5  |
| 1.1 | .2   | Destinatari                                         | 5  |
| 1.2 |      | Garanzia e responsabilità                           | 6  |
| 2   | Sici | 16773                                               | 7  |
| 2.1 | 0.00 | Destinazione d'uso                                  | 7  |
| 2.2 |      | Avvertenze sulla sicurezza                          |    |
| 2.3 |      | Allacciamenti elettrici                             | 7  |
| 2.4 |      | Smaltimento                                         | 7  |
| •   | -    |                                                     |    |
| 3   | Des  |                                                     | 8  |
| 3.1 |      | Funzionalita                                        | 9  |
| 4   | Mor  | ntaggio                                             | 11 |
| 5   | Alla | cciamento elettrico                                 | 12 |
| 5.1 |      | Allacciamenti sull'apparecchio                      |    |
| 5.1 | .1   | WAN PPP                                             | 12 |
| 5.1 | .2   | SERIAL                                              | 13 |
| 5.1 | .3   | LAN                                                 | 13 |
| 5.1 | .4   | Connettore antenna                                  | 13 |
| 5.1 | .5   | Morsetti di ingresso/uscita                         | 14 |
| 5.1 | .6   | Tensione di alimentazione e vite per messa a terra  | 15 |
| 5.2 |      | Schema elettrico bruciatore singolo tramite RS232   | 16 |
| 5.3 |      | Schema elettrico uno o più bruciatori tramite RS485 | 17 |
| 6   | Fun  | zionamento e visualizzazione                        | 18 |
| 6.1 |      | Interruttori                                        | 18 |
| 6.2 |      | Scheda SIM                                          | 19 |
| 6.3 |      | Indicatori LED                                      | 20 |
| 7   | Dati | tecnici                                             | 22 |
| 71  | Dat  | Dati apparecchio                                    |    |
|     | -    |                                                     |    |
| 8   | Cod  | ici materiale                                       | 23 |
| 8.1 |      | Kit Weishaupt                                       | 23 |
| 8.2 |      | Accessori opzionali                                 | 23 |
| 9   | Avv  | iamento                                             | 24 |
| 9.1 |      | Montaggio                                           | 24 |
| 9.2 |      | Configurazione                                      | 25 |
| 10  | Pag  | ine Web                                             | 26 |
| 10. | 1    | Home page                                           | 27 |
| 10. | 2    | Burner                                              | 28 |
| 10. | 2.1  | Overview                                            | 28 |
|     |      |                                                     |    |

| 10.2.2  | Other                | 28 |
|---------|----------------------|----|
| 10.2.3  | Counter values       | 29 |
| 10.2.4  | Fault history        | 29 |
| 10.2.5  | Lockout history      | 29 |
| 10.2.6  | Parameter            | 29 |
| 10.2.7  | Messages             | 29 |
| 10.2.8  | Date / Current Time  | 29 |
| 10.3    | W-FM COM             | 30 |
| 10.3.1  | GSM                  | 30 |
| 10.3.2  | Network Settings     | 31 |
| 10.3.3  | Adresses System      | 31 |
| 10.3.4  | Send notification to | 31 |
| 10.3.5  | E-mail-Server        | 31 |
| 10.3.6  | Input                | 32 |
| 10.3.7  | Output               | 32 |
| 10.3.8  | Monitoring           | 32 |
| 10.3.9  | Data logger          | 33 |
| 10.3.10 | Graphic              | 33 |
| 10.3.11 | Date / Current Time  | 33 |
| 10.3.12 | User Management      | 34 |
| 10.3.13 | Reset                | 34 |
| 10.4    | Info                 | 34 |
| 10.4.1  | Version information  | 34 |
| 10.5    | Logout               | 34 |
|         |                      |    |

#### 1 Introduzione per l'utente

# 1 Avvertenze per l'utente

Istruzioni di montaggio ed esercizio originali

Il presente manuale di istruzioni per il montaggio e l'esercizio costituisce parte integrante dell'apparecchio e deve essere conservato sul luogo di utilizzo dell'apparecchio.

# 1.1 Introduzione per l'utente

# 1.1.1 Simboli

| PERICOLO   | Pericolo immediato ad alto rischio.<br>L'inosservanza può provocare lesioni gravi o mortali.                               |
|------------|----------------------------------------------------------------------------------------------------|
| AVVISO     | Pericolo con rischio di livello medio.<br>L'inosservanza può provocare danni all'ambiente, lesioni gravi o<br>mortali.     |
| ATTENZIONE | Pericolo con basso livello di rischio.<br>L'inosservanza può provocare danni a cose, o lesioni di lieve o<br>media entità. |
| ĺ          | Avvertenza importante.                                                                                                    |
| •          | Viene richiesta un'azione diretta.                                                                                         |
| ✓          | Risultato dopo un'azione                                                                                                   |
|            | Enumerazione                                                                                                    |
|            | Campo di valori                                                                                                    |

# 1.1.2 Destinatari

Il presente manuale di istruzioni per il montaggio e l'esercizio si rivolge ad operatori e personale tecnico qualificato e deve essere rispettato da tutte le persone che utilizzano l'apparecchio.

Qualsiasi lavoro sull'apparecchio deve essere eseguito esclusivamente da personale con formazione o istruzione idonea.

Persone con limitazioni fisiche, psichiche o sensoriali e mentali possono lavorare sull'apparecchio solo ed esclusivamente sotto sorveglianza o istruzione di una persona autorizzata.

I bambini non devono giocare con l'apparecchiatura.

#### 1 Introduzione per l'utente

# 1.2 Garanzia e responsabilità

- I diritti alla garanzia e alla responsabilità nel caso di danni a persone e cose decadono qualora questi siano riconducibili a una o più delle seguenti cause:
- impiego del modulo di comunicazione non conforme alla destinazione d'uso,
- inosservanza delle istruzioni di montaggio ed esercizio,
- protratto funzionamento nonostante la comparsa di un'anomalia,
- riparazioni eseguite in modo inadeguato,
- impiego di componenti non originali Weishaupt,
- cause di forza maggiore.

### 2 Sicurezza

# 2 Sicurezza

# 2.1 Destinazione d'uso

Il modulo di telecomunicazione W-FM COM consente l'accesso da remoto a valori di processo e parametri di un bruciatore dotato di manager bruciatore digitale W-FM50, W-FM54, W-FM 100 o W-FM 200 tramite Internet.

# 2.2 Avvertenze sulla sicurezza

Disturbi che possano compromettere la sicurezza vanno eliminati immediatamente.

# 2.3 Allacciamenti elettrici

Durante tutti i lavori su componenti sotto tensione:

- osservare le normative sulla sicurezza nazionali e locali vigenti
- impiegare attrezzi conformi a EN 6090.

# 2.4 Smaltimento

Tutti i materiali utilizzati vanno smaltiti in modo adeguato rispettando tutte le normative locali e nazionali vigenti.

#### 3 Descrizione del prodotto

# 3 Descrizione del prodotto

- L'apparecchio di telecomunicazione W-FM COM rende possibile l'accesso da remoto a valori di processo e parametri di un bruciatore dotato di manager bruciatore W-FM 50, W-FM 54, W-FM 100 o W-FM 200 tramite Internet.
- Interroga i parametri del W-FM come Modbus-Master. L'interfaccia Modbus sul W-FM risulta essere occupata e quindi non può più essere utilizzata per collegarsi a un PLC o a sistemi di supervisione remoti.
- I segnali trasmessi sono elencati nel capitolo 10.
- I valori vengono visualizzati dal webserver integrato e sono richiamabili da un PC con browser.
- Interfaccia fisica Modbus: porta Sub-D a 9 poli (maschio) tramite RS232 o RS485.
- Interfaccia fisica LAN: Ethernet 10/100BaseTX.
- Modem integrato GSM/GPRS QB-Modem con porta SMA-F.
- Un ingresso-uscita digitale ciascuno configurabile.

#### 3 Descrizione del prodotto

# 3.1 Funzionalità

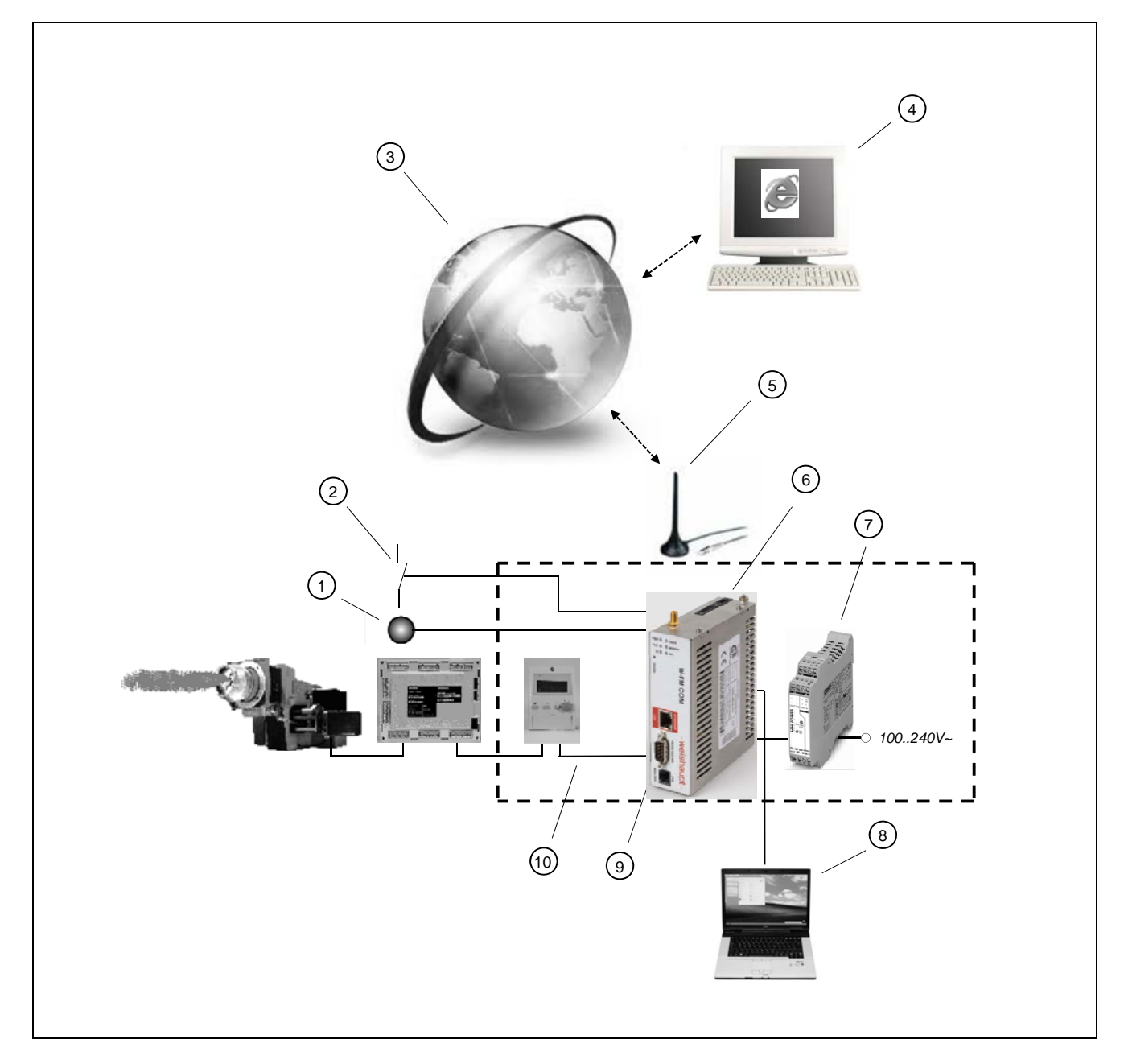

- ① Uscita digitale (p.e. spia di controllo)
- ② Ingresso digitale (p.e. allarme impianto)
- ③ Internet
- ④ PC per sorveglianza impianto in remoto tramite Internet
- ⑤ Antenna
- 6 W-FM COM
- ⑦ Alimentazione di rete
- ⑧ PC per configurazione e sorveglianza impianto in locale
- ③ Cavo modem
- 1 Cavo ABE con spina

# 3 Descrizione del prodotto

# Stato di fornitura

| Impostazione       | Valore        | impostabile                    |
|--------------------|---------------|--------------------------------|
| Interfaccia Modbus | RS 232        | MIcrointerruttore e pagina Web |
| Baudrate Modbus    | 19200         | -                              |
| Parità Modbus      | Pari          | -                              |
| Numero bruciatori  | 0             | Pagina Web                     |
| IP LAN             | 192.168.1.100 | Pagina Web                     |
| ID Utente          | user1         | Pagina Web                     |
| Password Utente    | (1            | Pagina Web                     |
| ID Tecnico         | expert1       | Pagina Web                     |
| Password Tecnico   | (1            | Pagina Web                     |

<sup>(1</sup> Le password vengono assegnate individualmente a ciascun apparecchio e vengono fornite in dotazione con i singoli apparecchi.

### 4 Montaggio

# 4 Montaggio

L'apparecchio con dimensioni (39 mm x 129 mm x 108 mm BxHxT) è sviluppato per l'impiego all'interno di quadri elettrici (IP31) e quindi può essere fissato solo su una guida per quadri elettrici (guida a U secondo EN50022).

# Montaggio

II W-FM COM viene inserito dall'alto nella guida e viene fatto oscillare verso il basso, fino all'incastro.

A sinistra e a destra è possibile allineare altre apparecchiature.

Sopra e sotto occorre prevedere almeno 5 cm di spazio libero per la fuoriuscita del calore.

# Smontaggio

Innanzitutto occorre disinserire i cavi di alimentazione e di segnale.

Quindi premere l'apparecchio verso il basso ed estrarlo facendolo oscillare.

#### Montaggio verticale

La guida DIN può anche essere montata in verticale, in modo che il W-FM COM possa essere montato ruotato di 90°.

# 5 Allacciamento elettrico

# 5.1 Allacciamenti sull'apparecchio

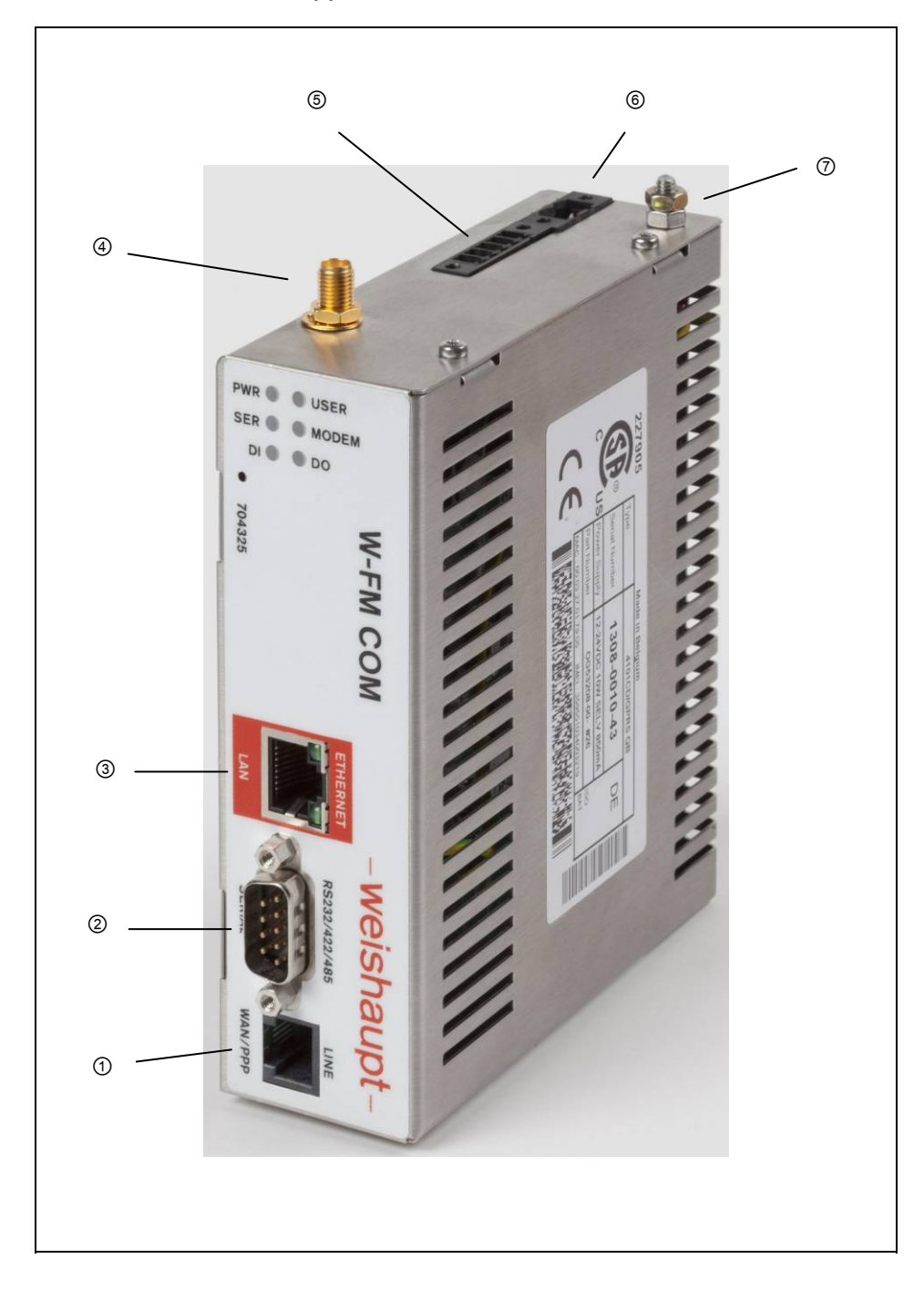

# 5.1.1 WAN PPP ①

Questo allacciamento è privo di funzione.

# 5.1.2 SERIAL @

- · Porta a 9 poli Sub-D per segnale seriale Modbus verso l'ABE.
- Utilizzando un collegamento RS232 il W-FM COM viene allacciato all'ABE mediante 2 cavi preconfezionati. I segnali RTS e CTS non vengono utilizzati (nessun hardwarehandshaking).
- · Utilizzando un collegamento RS485 occorre impiegare un convertitore di segnale.
- I collegamenti si trovano nel relativo schema elettrico (cap. 5.2 e 5.3).
- L'interfaccia seriale possiede una separazione galvanica dal resto del dispositivo.

| Pin | RS232 | RS485 | RS422 |
|-----|-------|-------|-------|
| 1   | -     | -     | -     |
| 2   | RXD   | -     | RX+   |
| 3   | TXD   | A+    | TX+   |
| 4   | -     | -     | -     |
| 5   | GND   | GND   | GND   |
| 6   | -     | -     | -     |
| 7   | RTS   | -     | RX-   |
| 8   | CTS   | В-    | TX-   |
| 9   | -     | -     | -     |

# 5.1.3 LAN ③

Porta RJ45 per Ethernet.

II W-FM COM dispone di un collegamento Ethernet 10/100 BaseTX. Con collegamento diretto occorre impiegare un cavo **Patch.** 

# Significato dei LED

|               | Colore              | Significato         |
|---------------|---------------------|---------------------|
| LED superiore | Spento              | Nessun collegamento |
|               | Luce continua verde | Collegamento        |
| LED inferiore | Verde intermittente | Scambio dati attivo |

# 5.1.4 Connettore antenna ④

| Тіро               | SMA-F                               |
|--------------------|-------------------------------------|
| Coppia             | 0,5 Nm                              |
| Campi di frequenza | Quad Band GSM 900/1800/850/1900 MHz |
| Classe             | GPRS Klasse 10                      |
| Max. Baudrate      | 14 400 Bd                           |
| Standard osservati | R&TTE, CE, FCC                      |

# 5.1.5 Morsetti di ingresso/uscita (5)

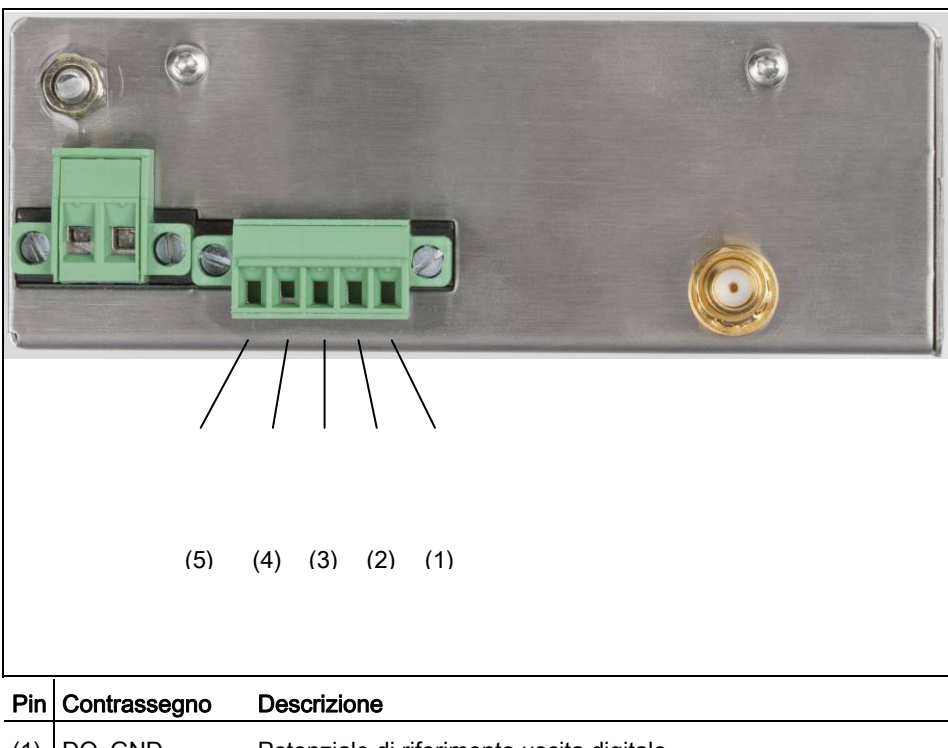

| (1) | DO_GND | Potenziale di riferimento uscita digitale          |
|-----|--------|----------------------------------------------------|
| (2) | DO     | Uscita digitale (open drain)                       |
| (3) | DO_VDC | Tensione di alimentazione 24 V per uscita digitale |
| (4) | DI_GND | Potenziale di riferimento ingresso digitale        |
| (5) | DI     | Ingresso digitale                                  |

Ingresso e uscita digitale sono galvanicamente separati dal resto dell'apparecchio.

# Cablaggio uscita digitale

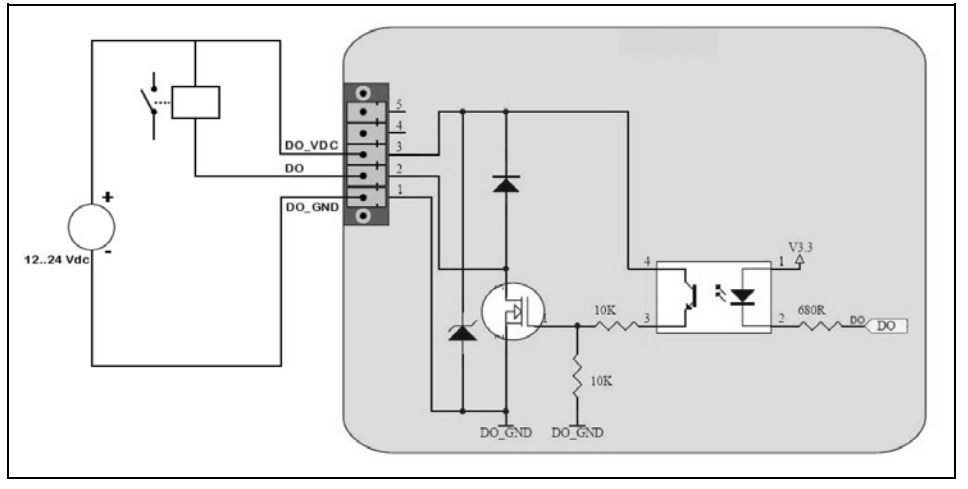

# Dati tecnici uscita digitale

| Valore            |
|-------------------|
| Open drain        |
| 200mA con 30 V DC |
| 3,5 kV            |
|                   |

# Dati tecnici ingresso digitale

| Impostazione                          | Valore                                 |
|---------------------------------------|----------------------------------------|
| Campo di tensione ingresso consentito | 0 24 V DC                              |
| Max. tensione ingresso                | 33 V DC                                |
| Max. tensione per stato "0"           | 5 V DC                                 |
| Tensione consentita per stato "1"     | 10 V 30 V DC                           |
| Tensione ingresso in stato "1"        | 3,8 mA con 12 V DC; 8,2 mA con 24 V DC |
| Tensione isolamento                   | 3,5 kV                                 |

# 5.1.6 Tensione di alimentazione 6 e vite per messa a terra 7

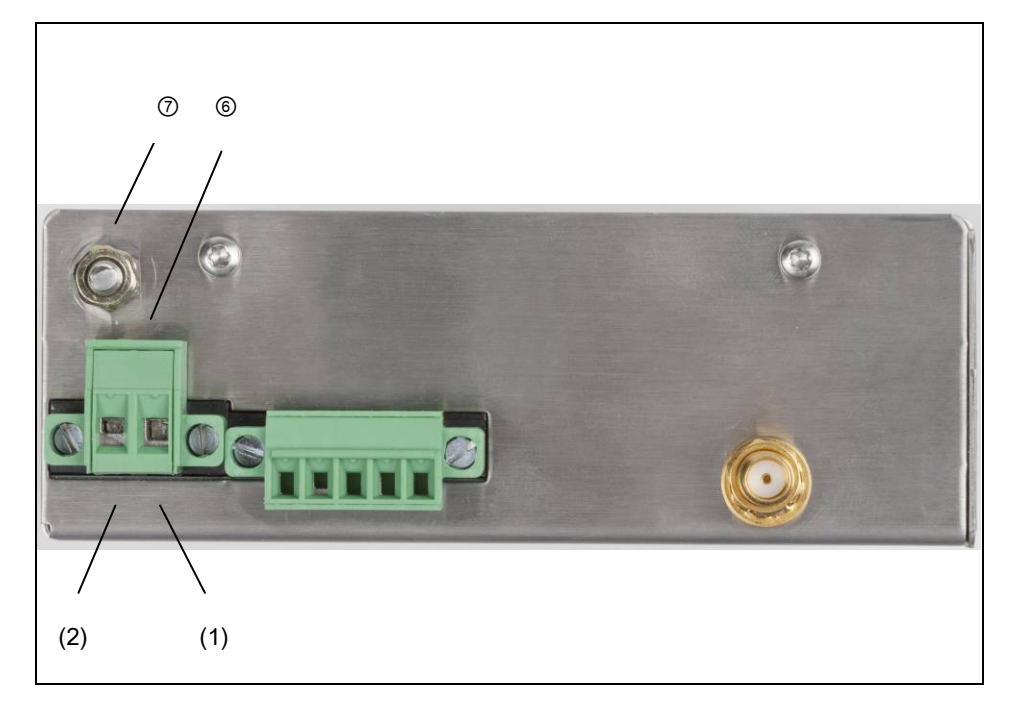

- (1) Ground
- (2) + 12 ... 24 V DC, +/-20 %, max. 10 W, SELV

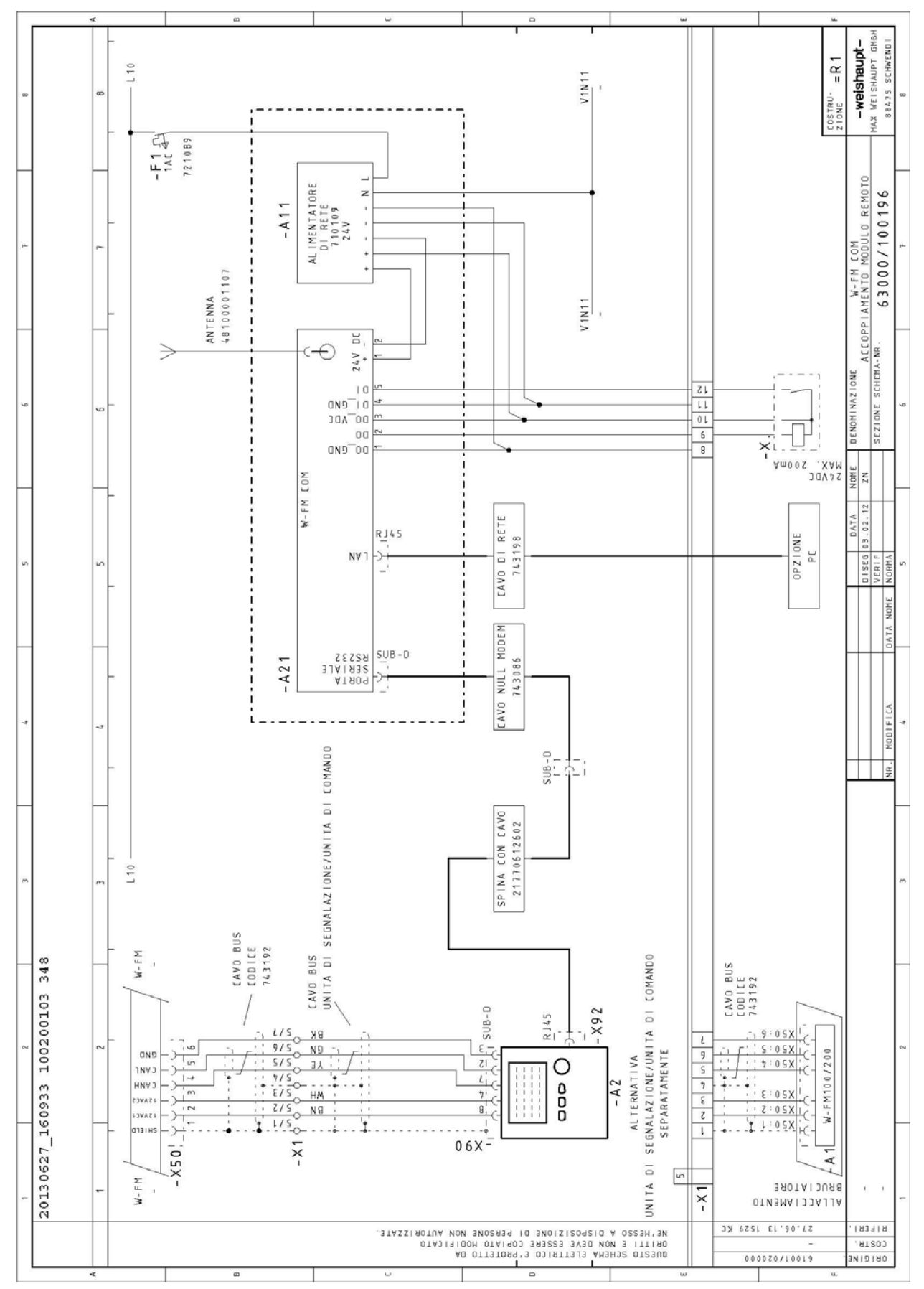

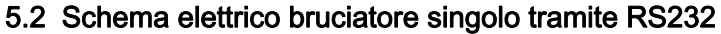

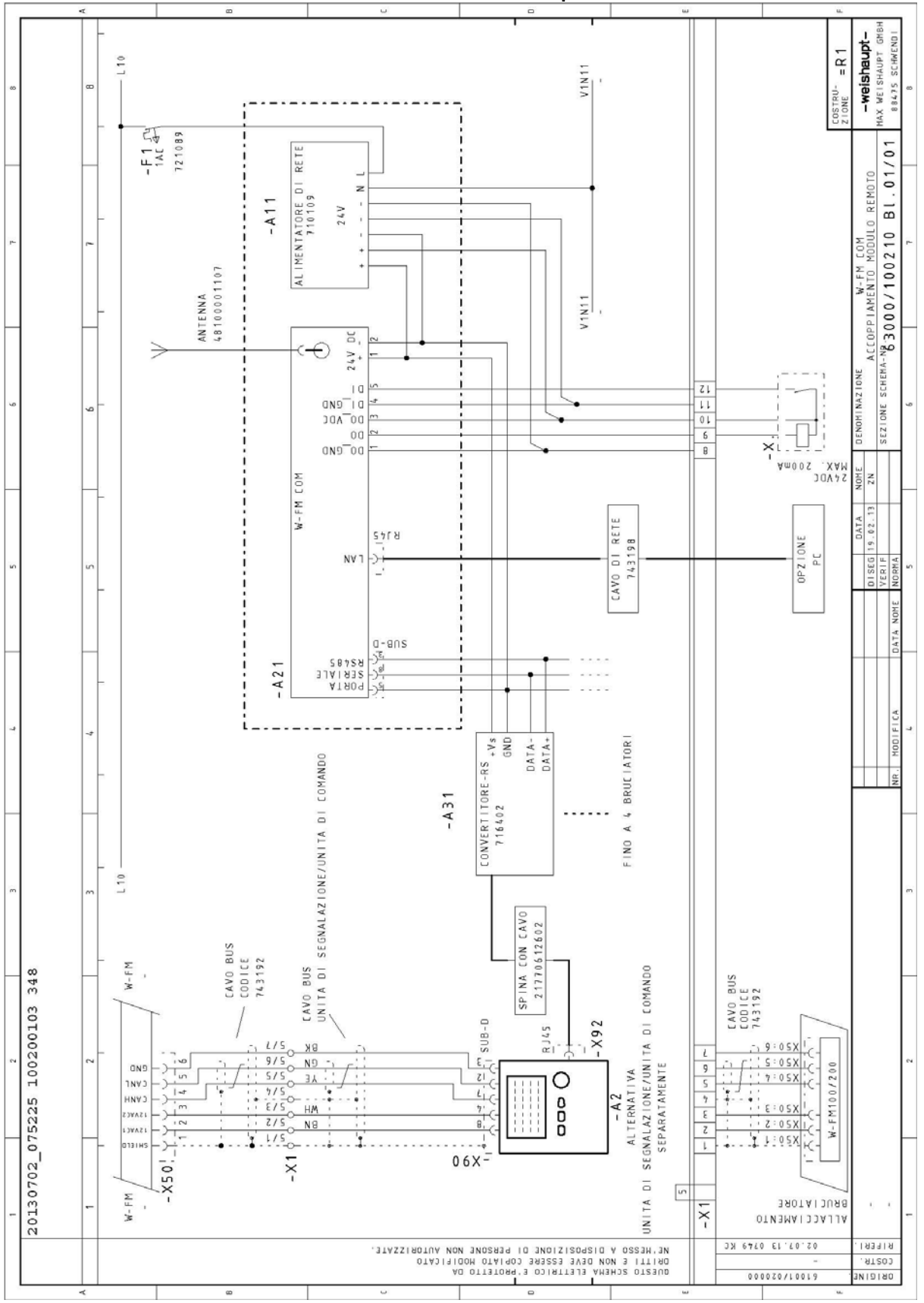

5.3 Schema elettrico uno o più bruciatori tramite RS485

# 6 Funzionamento e visualizzazione

# 6.1 Interruttori

II W-FM COM dispone di quattro microinterruttori sul lato sinistro per configurare l'interfaccia seriale per Modbus.

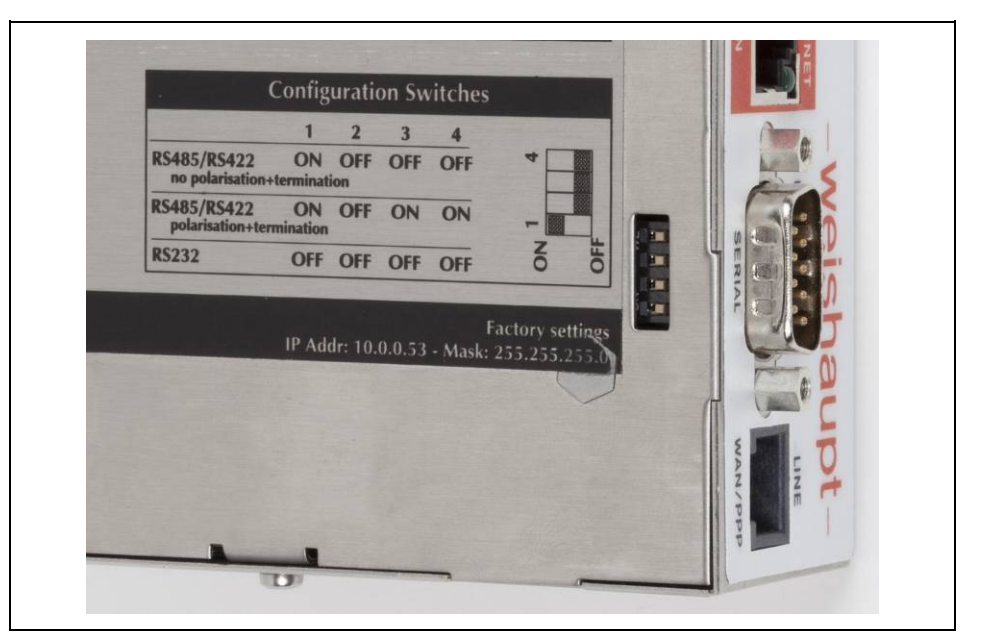

| Tipo di segnale                                                | 4   | 3   | 2   | 1   |
|----------------------------------------------------------------|-----|-----|-----|-----|
| RS232                                                          | off | off | off | off |
| RS422, RS485<br>senza polarizzazione e<br>resistenza terminale | off | off | off | on  |
| RS422, RS485<br>con polarizzazione e<br>resistenza terminale   | on  | on  | off | on  |

Sono consentite solo le posizioni interruttore indicate. Per l'accoppiamento all'ABE sono previste porte seriali RS232 o RS485.

# 6.2 Scheda SIM

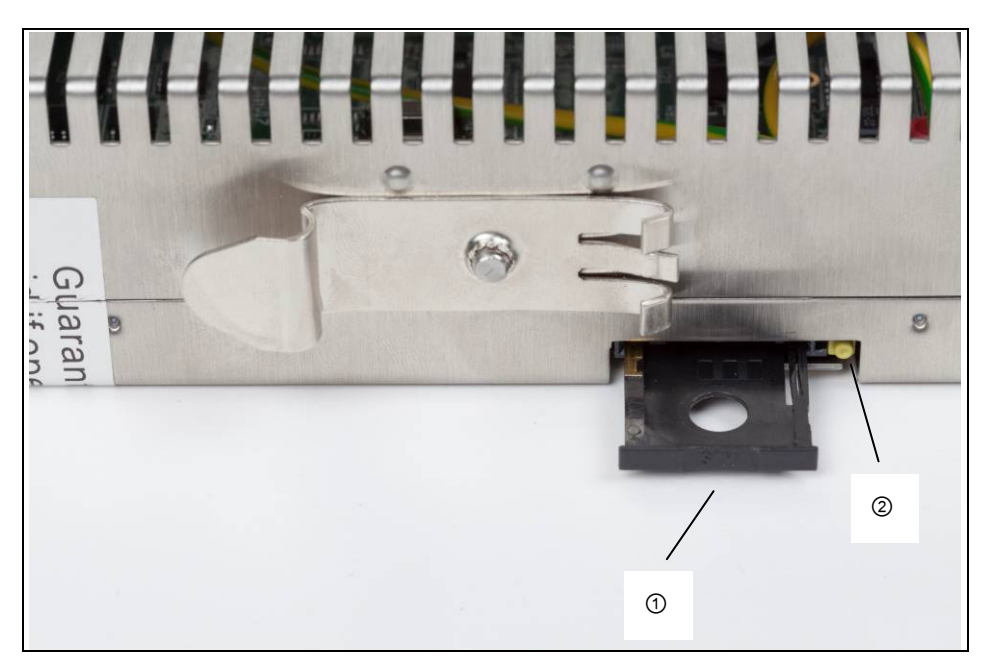

- ① Slot per scheda SIM
- ② Tasto di espulsione

La scheda SIM deve essere collocata sul cassetto con i contatti rivolti verso il centro dell'apparecchio.

# 6.3 Indicatori LED

Parte superiore del frontale

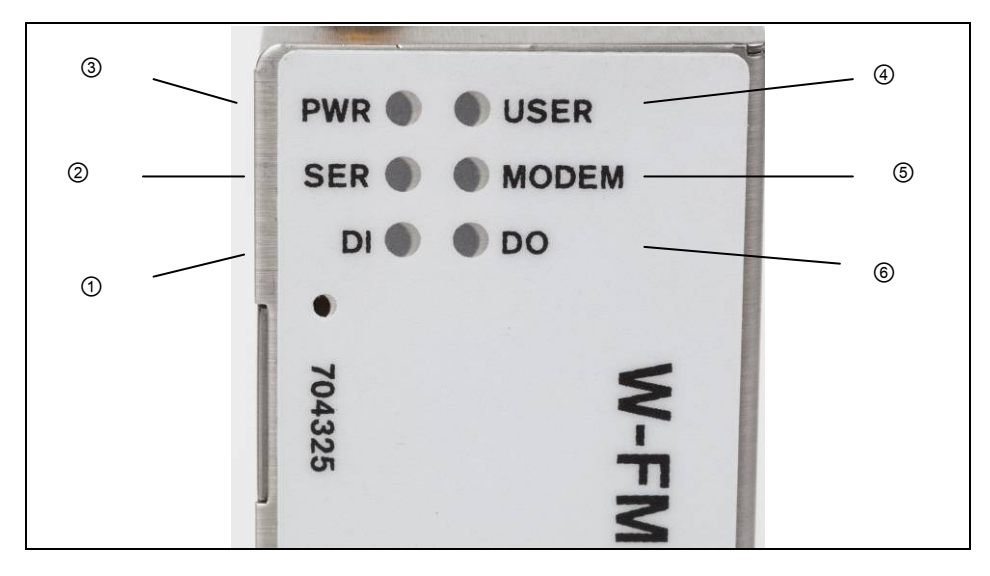

# Ingresso digitale ${\rm \textcircled{O}}$

| LED            | Significato                   |
|----------------|-------------------------------|
| Verde continuo | Ingresso digitale su logico 1 |
| Spento         | Ingresso digitale su logico 0 |

### Interfaccia seriale @

| LED                | Significato                     |
|--------------------|---------------------------------|
| Verde lampeggiante | Ricezione dati in corso         |
| Spento             | Nessuna ricezione dati in corso |

# Alimentazione 3

| LED            | Significato                                         |
|----------------|-----------------------------------------------------|
| Verde continuo | Tensione di alimentazione tra 12 e 24 V disponibile |
| Spento         | Nessuna tensione di alimentazione disponibile       |

# User @

| LED                                                | Significato                                                                          |
|----------------------------------------------------|--------------------------------------------------------------------------------------|
| Verde lampeggiante<br>Verde lampeggiante<br>veloce | Esercizio normale<br>Richiesta DHCP terminata                                        |
| In alternanza breve e<br>lungo lampeggio rosso     | W-FM COM possiede lo stesso indirizzo IP di un altro appa-<br>recchio nella rete LAN |
| Spento                                             | Rete LAN non disponibile                                                             |

# Modem (5)

| LED            | Significato               |
|----------------|---------------------------|
| Verde continuo | Connessione stabilita     |
| Spento         | Nessuna connessione modem |

# Uscita digitale 6

| LED            | Significato                 |
|----------------|-----------------------------|
| Verde continuo | Uscita digitale su logico 1 |
| Spento         | Uscita digitale su logico 0 |

# 7 Dati tecnici

# 7 Dati tecnici

# 7.1 Dati apparecchio

| Montaggio                                         | Guida a U secondo EN 50022                                                                                             |
|---------------------------------------------------|----------------------------------------------------------------------------------------------------|
| Posizione di montaggio                            | A scelta cliente                                                                                                    |
| Temperatura ambiente consentita in eserci-<br>zio | -20 °C 70 °C                                                                                                    |
| Umidità ambiente consentita                       | 0 80 % senza condensazione                                                                                             |
| Tipo di protezione                                | IP31                                                                                                    |
| Tensione di alimentazione                         | 12-24 V= (+/- 20 %).                                                                                                   |
| Assorbimento potenza                              | max. 10 W                                                                                                    |
| Browser supportati                                | Internet Explorer versioni 7, 8 e 9<br>Firefox a partire da versione 2.0<br>Safari a partire da versione 2.0<br>Chrome |
| Dimensioni                                        | Larghezza 39 mm<br>Altezza 129 mm<br>Profondità 108 mm                                                                 |

Dati tecnici delle interfacce vedi cap. 5.1

# 8 Componenti aggiuntivi

# 8 Codici materiale

# 8.1 Kit Weishaupt

| Articolo                                           | Codice          |
|----------------------------------------------------|-----------------|
| Kit completo per l'allacciamento tramite<br>RS 232 | 217 706 12 822  |
| Composto da:                                       |                 |
|                                                    |                 |
| W-FM COM per W-FM 50200                            | 704 325         |
| Antenna con cavo                                   | 481 000 01 10 7 |
| Cavo di alimentazione                              | 710 109         |
| Interruttore LS 1AC                                | 721 116         |
| Cavo con spina                                     | 217 706 12 60 2 |
| Cavo modem                                         | 743 086         |
| Cavo di rete                                       | 743 198         |
| Istruzioni di montaggio ed esercizio               |                 |

# 8.2 Accessori opzionali

| Articolo                                     | Codice          |
|----------------------------------------------|-----------------|
| OCI 412.10                                   | 660 285         |
| Relais accoppiamento 24V DC 58.33.9.024.0050 | 704 300         |
| Prolunga antenna 5,0 m                       | 481 000 01 11 7 |
| Antenna esterna 5,0 m                        | 481 000 01 14 7 |
| Antenna esterna 10,0 m                       | 481 000 01 15 7 |
| Convertitore RS232 – RS485                   | 716 402         |

# 9 Avviamento

# 9 Avviamento

# 9.1 Montaggio

- Inserire la scheda SIM.
- Montare e collegare i componenti come illustrato nello schema elettrico al cap. 5. L'antenna non deve essere collocata all'interno del quadro elettrico.
- Impostare i parametri Modbus sull'ABE: Gatewaytyp Modbus, Gateway GLT acceso, indirizzo Modbus 1 fino a 4 per bruciatori da 1 a 4, 19200 Bd, bit parità.
- Impostare il microinterruttore in base al tipo di segnale RS232 oppure RS485, come descritto nel cap. 6.1.
- Inserire la tensione di alimentazione.
- L'inserimento e il disinserimento della tensione di alimentazione avviene opportunamente tramite l'interruttore automatico =R1-F1 (v. schema elettrico cap. 5).
- Dopo l'inserimento della tensione occorre attendere alcuni secondi, fino a che il dispositivo è pronto all'utilizzo.
- ✓ II LED utente lampeggia lentamente (ca. 0,5 Hz).

### 9 Avviamento

# 9.2 Configurazione

- Stabilire la connessione di rete con il PC di configurazione.
- Per il PC è necessario impostare un indirizzo IP dalla medesima sottorete del W-FM COM, p.e.: 192.168.1.101, subnet mask = 255.255.255.0.
- ► Avviare il browser (p.e. Internet Explorer) sul PC di configurazione.
- Inserire l'indirizzo IP del W-FM COM nella barra indirizzi del browser. Valore di default: IP=192.168.1.100.
- ✓ Appare la pagina per effettuare la login.
- Inserire i dati di accesso: ID utente e password si trovano su un'etichetta in dotazione all'apparecchio.
- Attivare la scheda SIM presso il provider / effettuare l'accesso con il gestore del servizio se l'accesso a Internet avviene tramite GSM.
- L'accesso a Internet e ulteriori configurazioni vanno effettuate sulle pagine Web nel menu "W-FM COM" (v. cap. 10.3).

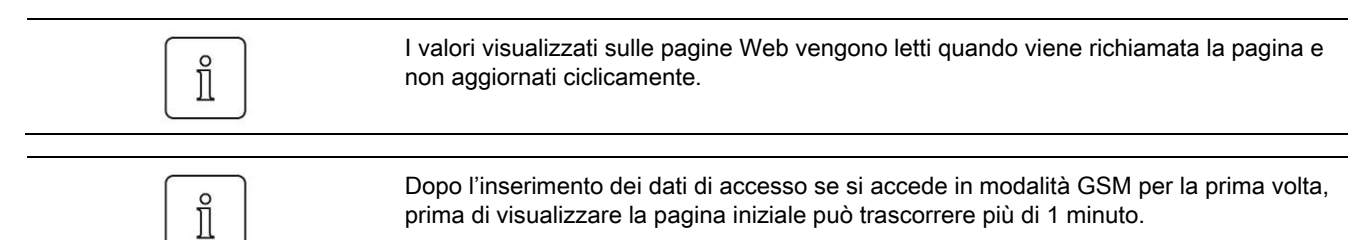

# 10 Pagine Web

# Panoramica pagine Web

| Сар.    | Livello 1 | Livello 2            | Livello 3            | Contenuto                                                                  | Utente |
|---------|-----------|----------------------|----------------------|----------------------------------------------------------------------------|--------|
| 10.1    | Home page |                      |                      | Principali valori di tutti i bruciatori,<br>selezione lingua               | U, T   |
| 10.2    | Burner    | Burner selection     |                      | Impostazione numero bruciatori e tipo di interfaccia                       | U, T   |
| 10.2.1  |           | Burner 1, 2, 3, 4    | Overview             | Dati importanti per una rapida pano-<br>ramica                             | U, T   |
| 10.2.2  |           |                      | Other                | Ulteriori dati                                                             | U, T   |
| 10.2.3  |           |                      | Counter values       | Ore di esercizio e contatore avviamenti                                    | U, T   |
| 10.2.4  |           |                      | Fault History        | Tutte le voci dello storico errori                                         | U, T   |
| 10.2.5  |           |                      | Lockout History      | Tutte le voci dello storico blocchi                                        | U, T   |
| 10.2.6  |           |                      | Parameter            | Valori parametri                                                           | U, T   |
| 10.2.7  |           |                      | Messages             | Attivazione di invio SMS oppure e-mail<br>in caso di errori del bruciatore | U      |
| 10.2.8  |           |                      | Date / Current Time  | Data e ora dei bruciatori                                                  | U, T   |
| 10.3    | W-FM COM  |                      |                      |                                                                            | U. т   |
| 10.3.1  |           | GSM                  |                      | Valori accesso GSM                                                         | U. T   |
| 10.3.2  |           | Network Settings     |                      | Valori accesso LAN                                                         | U. T   |
| 10.3.3  |           | Adresses             | System               | Indirizzo e info dell'impianto                                             | Т      |
| 10.3.4  |           |                      | Send notification to | Dati di contatto e panoramica notifiche                                    | Т      |
| 10.3.5  |           | E-mail-Server        |                      | Dati di accesso per invio di e-mail                                        | Т      |
| 10.3.6  |           | Input / Output       | Input                | Stato e impostazioni di notifica<br>dell'ingresso digitale                 | U, T   |
| 10.3.7  |           |                      | Output               | Controllo uscita digitale                                                  | U, T   |
| 10.3.8  |           | Monitoring           |                      | Configurazione sorveglianza valori limite                                  | U, T   |
| 10.3.9  |           | Data Logger          |                      | Scarica i valori memorizzati e li selezi-<br>ona per il grafico            | U, T   |
| 10.3.10 |           | Graphic              |                      | Visione del diagramma                                                      | U, T   |
| 10.3.11 |           | Date / Current Time  |                      | Data e Ora del W-FM COM                                                    | U, T   |
| 10.3.12 |           | User Management      |                      | Modifica ID utente e password                                              | Т      |
| 10.3.13 |           | Reset                |                      | Riavvio o ripristino del W-FM COM                                          | Т      |
| 10.4    | Info      | Send notification to |                      | Dati di contatto Weishaupt                                                 | U, T   |
| 10.4.1  |           | Version information  |                      | Numeri di versione firmware e pagine<br>Web                                | U, T   |
| 10.5    | Logout    |                      |                      | Disconnessione dell'utente che ha effet-<br>tuato l'accesso                | U, T   |

l valori visualizzati sulle pagine Web vengono letti quando si richiama la pagina e non aggiornati ciclicamente. È possibile effettuare una nuova lettura aggiornando la visualizzazione (p.e. premendo il tasto "F5" in Internet Explorer).

In particolare, quando si collegano più bruciatori può essere necessario attendere alcuni secondi prima di visualizzare il contenuto delle pagine richiamate.

# Livelli utente

Effettuando l'accesso come Utente (U) è possibile:

- · Selezionare le pagine Web indicate nell'ultima colonna della panoramica pagine.
- · Visualizzare i valori delle pagine Web.
- Aggiungere i valori registrati per visualizzare il grafico.
- Effettuando l'accesso come **Tecnico (T)** in aggiunta è possibile:

 Modificare valori di processo (p.e. valori nominali). I valori nominali predefiniti W1, W2 e W3 sono possibili solo nella modalità di esercizio "IntLCBus".

- Effettuare le impostazioni del W-FM COM (p.e. accesso a Internet).
- Creare utente e modificare password.

# 10.1 Home page

Panoramica dei valori principali di tutti i bruciatori collegati (max. 4).

Sotto la finestra dei valori cliccando sui flag è possibile impostare la lingua dei testi sulle pagine Web.

Un clic sul campo valori di un bruciatore porta direttamente alla corrispondente pagina della panoramica.

Dopo aver inserito i dati di login, se si accede in modalità GSM può essere necessario attendere fino a 1 minuto prima che venga visualizzata la pagina iniziale.

# 10.2 Burner

# Selezione bruciatore

Tramite uncino è possibile stabilire con quanti bruciatori dovrà comunicare il W-FM COM . Gli indirizzi Modbus dei bruciatori da 1 a 4 devono essere impostati da 1 a 4. Altri indirizzi Modbus non sono consentiti.

II W-FM COM rileva automaticamente il tipo di bruciatore.

Nel caso fosse collegato un solo bruciatore, è possibile utilizzare il collegamento tramite porta RS232. Nel caso di più bruciatori occorre utilizzare la porta RS485. I microinterruttori dell'apparecchio devono essere impostati di conseguenza (v. cap. 6.1).

Dopo aver cliccato sul tipo di bruciatore nella prima colonna appare il sottomenu con i valori bruciatore.

I valori delle impostazioni sono visibili solo accedendo come Tecnico. Su tutte le pagine dei valori viene indicata la disponibilità della comunicazione Modbus.

# 10.2.1 Overview

Qui vengono indicati i valori principali del bruciatore. Gli stati degli ingressi e uscite digitali sono visibili come colori: Verde: Ingresso/Uscita attivo (eccezione rosso: uscita allarme). Grigio: Ingresso/Uscita non attivo.

Inserendo un uncino alla voce "Data-Log" il valore corrispondente viene registrato nel W-FM COM. L'inserimento o la rimozione sono possibili solo se il logger dati si trova nello stato "Stop" (vedi pagina Web "W-FM COM / Logger Dati").

Inserendo un uncino alla voce "Monitoring" è possibile predisporre il controllo del corrispondente valore se risultasse superiore o inferiore a un valore limite. L'inserimento e la rimozione sono possibili solo se la sorveglianza si trova nello stato "Stop". Lo stato e i valori limite sono impostabili sulla pagina Web "W-FM COM / Monitoring".

I campi di digitazione per modificare i valori e i quadrati dove inserire i segni di spunta vengono visualizzati solo se si accede come Tecnico. Se un valore inserito non viene (apparentemente) accettato dopo aver premuto il campo "Accept changes", occorre effettuare un nuovo aggiornamento della pagina Web p.e. premendo il tasto "F5".

# 10.2.2 Other

Ulteriori valori di esercizio del bruciatore.

Inserendo un uncino alla voce "Data-Log" il valore corrispondente viene registrato nel W-FM COM. L'inserimento o la rimozione sono possibili solo se il logger dati si trova nello stato "Stop" (s. pagina Web "W-FM COM / Logger Dati").

Inserendo un uncino alla voce "Monitoring" è possibile predisporre il controllo del corrispondente valore se risultasse superiore o inferiore a un valore limite. L'inserimento e la rimozione sono possibili solo se la sorveglianza si trova nello stato "Stop". Lo stato e i valori limite sono impostabili sulla pagina Web "W-FM COM / Monitoring".

I campi di digitazione per modificare i valori e i quadrati dove inserire i segni di spunta vengono visualizzati solo se si accede come Tecnico. Se un valore inserito non viene (apparentemente) accettato dopo aver premuto il campo "Accept changes", occorre effettuare un nuovo aggiornamento della pagina Web p.e. premendo il tasto "F5".

I campi di digitazione per modificare i valori e i quadrati dove inserire i segni di spunta per accettare i valori nel logger dati e nella sorveglianza valore limite sono visibili solo se si accede come Tecnico.

# 10.2.3 Counter values

VIsualizzazione delle ore di esercizio e del numero avviamenti.

I campi di digitazione per modificare i valori sono visibili solo se si accede come Tecnico. Se un valore inserito non viene (apparentemente) accettato dopo aver premuto il campo "Accept changes", occorre effettuare un nuovo aggiornamento della pagina Web p.e. premendo il tasto "F5".

# 10.2.4 Fault history

Tutte le voci dello storico errori, divise su 5 pagine Web.

# 10.2.5 Lockout history

Tutte le voci dello storico blocchi, divise su 2 pagine Web.

# 10.2.6 Parameter

Valori parametri

I campi di digitazione per modificare i valori sono visibili solo se si accede come Tecnico. Se un valore inserito non viene (apparentemente) accettato dopo aver premuto il campo "Accept changes", occorre effettuare un nuovo aggiornamento della pagina Web p.e. premendo il tasto "F5".

# 10.2.7 Messages

Qui è possibile impostare l'invio di un messaggio di errore in caso di guasti al bruciatore. È possibile indicare fino a 4 codici errore, con i quali non è necessario inviare alcuna notifica. Qui è necessario indicare almeno un codice, per esattezza: C8 con W-FM 50 / 54; 3F con W-FM 100 / 200.

La scelta dei destinatari (max. 5) avviene attivando l'uncino davanti al nome del destinatario. I dati di contatto dei destinatari e il tipo di notifica (SMS o e-mail) sono da inserire alle pagine "W-FM COM / Send notification to...".

Una volta risolto l'errore, il W-FM COM invia un'ulteriore notifica.

Dopo un riavvio e il reinserimento della tensione il W-FM COM invia nuovamente un eventuale avviso di allarme (errore Modbus, superamento valore limite, blocco ingresso oppure errore bruciatore).

Le modifiche sono effettuabili solo accedendo come Tecnico.

# 10.2.8 Date / Current Time

Visualizzazione e impostazione di data e ora del bruciatore.

L'impostazione è effettuabile solo accedendo come Tecnico.

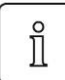

Quando si seleziona questa pagina per la prima volta, può essere necessario 1 minuto prima che venga visualizzata.

# 10.3 W-FM COM

# 10.3.1 GSM

- "Internetaccess via GSM modem": Cliccare se l'accesso a Internet deve avvenire tramite GSM. Se si desidera l'accesso tramite connessione LAN, rimuovere l'uncino.
- L'intensità segnale deve essere pari almeno a 20. Con valori inferiori la comunicazione può essere rallentata oppure interrotta.
- ► "Permanent connection": l'uncino deve essere presente.
- ▶ "Idle time before hanging up": conservare il valore standard 86400 s (= 1 giorno).
- "Maximal duration of outgoing call":

dopo questo tempo il W-FM COM si connette nuovamente a Internet, se è presente l'uncino "permanent connection".

Qualora l'uncino non fosse inserito, dopo questo intervallo di tempo la connessione a Internet è terminata e l'apparecchio non è più raggiungibile dall'esterno. Se si desidera una connessione permamente a Internet, occorre impostare 0. La tar-

iffa della scheda SIM deve essere adatta a questa impostazione, per evitare costi eccessivi.

- Access point name: Indirizzo di accesso a Internet.
  Access point login: Nome per il login su Internet.
  Access point password: Password di accesso a Internet.
  Questi dati vanno richiesti al gestore del servizio. Con alcune schede SIM non occorre inserire alcun dato; quindi la scheda SIM utilizzerà il vostro indirizzo di accesso standard.
- GSM PIN: inserire, se la scheda SIM utilizzata necessita di un PIN.
- "Publish WAN-IP": indirizzo Internet dell'apparecchio inviato all'indirizzo e-mail indicato dopo la connessione.

#### Tariffa SIM

Affinchè il W-FM COM sia raggiungibile tramite Internet, occorre:

Impiego di una scheda SIM con indirizzo IP fisso, pubblico. Chiedere al gestore del servizio se questa modalità è disponibile.

Per un utilizzo da occasionale a quotidiano, prevedere un traffico di almeno 30 MB / mese e una tariffa adeguata.

# 10.3.2 Network Settings

A seconda della rete disponibile o delle necessità di connessione occorre effettuare diverse impostazioni relative alla rete.

- Come modalità IP scegliere l'impostazione Automatica (Standard) o manuale.
- ✓ Automatica: il W-FM COM riceve un indirizzo IP libero adatto alla rete collegata, che a sua volta supporta questa funzione (DHCP).
- ✓ Manuale: per reti amministrate in manuale è necessario assegnare un determinato indirizzo IP, sottorete, gateway e server DNS. Questi vengono inseriti corrispondentemente nei campi sottostanti.
- La modalità di accesso a Internet attualmente selezionata viene qui visualizzata come informazione.
- ✓ L'indirizzo MAC è l'indirizzo identificativo unico del W-FM COM all'interno di reti. Per l'integrazione in reti esistenti (locali) può essere necessaria la condivisione dell'apparecchio tramite il suo indirizzo MAC. Questo dato è assegnato di default all'apparecchio e non è modificabile.

Le impostazioni modificate riferite alla rete diventano efficaci al riavvio del W-FM COM.

# 10.3.3 Adresses System

Indirizzo e info dell'impianto.

# 10.3.4 Send notification to

Dati di contatto dei destinatari per notifiche via SMS e e-mail.

Qui è possibile selezionare se il destinatario, in caso di notifica, debba ricevere un SMS, una e-mail oppure entrambi.

Viene visualizzato se il destinatario, cambiando lo stato dell'ingresso digitale, in caso di errori Modbus / bruciatori oppure in caso di violazione di valori limite, venga informato. È possibile inviare una e-mail e un SMS di prova.

Dopo un riavvio o reinserimento della tensione il W-FM COM invia eventualmente un avviso di errore (errore Modbus, sorveglianza valore limite, ingresso oppure erro-re/blocco bruciatore).

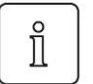

Dopo l'invio di un SMS di prova durante la connessione tramite GSM, chiudere il browser e riavviarlo.

Questa operazione è da compiere anche nel caso il W-FM COM, a causa di un ulteriore avviso, invii un SMS. La connessione a Internet per l'invio di un SMS viene brevemente interrotta.

# 10.3.5 E-mail-Server

Nel caso il W-FM COM dovesse inviare e-mail, deve ricevere l'accesso su un server di posta in uscita. Questo accesso va configurato su un corrispondente server (p.e. gmx). Qui potrete ricevere i dati di accesso da inserire per questa operazione.

# 10.3.6 Input

Lo stato momentaneo dell'ingresso viene visualizzato sulla pagina Web.

- Le modifiche all'ingresso digitale vengono comunicate (con un ritardo di tempo impostabile) a destinatari selezionabili.
- Se lo status dell'allarme è "acceso" a ciascun avvio del W-FM COM viene inviata una comunicazione corrispondente.
- È possibile impostare un ritardo della notifica di allarme. Questa non è valida quando scompare lo status di allarme.

Per identificare l'azione, al messaggio viene allegato un testo aggiuntivo liberamente selezionabile.

# 10.3.7 Output

Controllo uscita digitale.

# 10.3.8 Monitoring

Se i valori selezionati sulle pagine del bruciatore superano i valori limite, vengono sorvegliati ed eventualmente inoltrati.

- ✓ Lo status viene visualizzato (verde = attivo, grigio = non attivo).
- Avvio / arresto della sorveglianza sfiorando il tasto.
- La scelta si effettua sulle rispettive pagine dei valori bruciatore inserendo il corrispondente segno di spunta alla colonna "Monitoring".
- ✓ Possibile solo con modalità di esercizio "Stop" della funzione sorveglianza.
- ✓ Tutti i parametri selezionati sono qui elencati simultaneamente.
- I valori limite (limite minimo e massimo) sono qui indicati.
  È possibile selezionare fino a 5 destinatari dagli indirizzi.
- Spuntando la voce "Unset" e poi "Accept", viene rimossa una voce che non è più necessario sorvegliare.
- Azionamento del pulsante "Start".
- ✓ I valori sorvegliati vengono interrogati e controllati per verificare l'eventuale superamento dei valori consentiti.
- ✓ I destinatari vengono informati del superamento dei limiti.

# 10.3.9 Data logger

l valori selezionati sulle pagine dei bruciatori vengono registrati nel logger dati, possono essere visualizzati graficamente e quindi osservati dettagliatamente.

- ✓ Lo status viene visualizzato (verde = attivo, grigio = non attivo).
  - Avvio / arresto della registrazione premendo il tasto.
  - ► La scelta si effettua sulla rispettiva pagina dei valori bruciatore inserendo il corrispondente segno di spunta alla colonna "Data-Log".
- ✓ Possibili solo con modalità esercizio "Stop" del logger dati.
- Bisogna indicare una frequenza di campionamento generalmente valida (10 secondi fino a 60 minuti).
- Spuntando la voce "Delete" e successivamente "Accept", viene rimossa la voce che non deve essere più registrata.

La voce "Delete" nel titolo evidenzia tutte le voci. Se sono presenti molte voci, può essere necessario ripetere più volte la cancellazione.

Azionare il bottone "Start".

I

✓ I dati selezionati vengono letti in base alla frequenza di campionamento e memorizzati nel W-FM COM.

La seguente tabella fornisce una panoramica dei cicli da selezionare:

| Ciclo di registrazione | intervallo max. di tempo registrato (con 4 valori registrati) |
|------------------------|---------------------------------------------------------------|
| 10 s                   | 4 giorni                                                      |
| 30 s                   | 12 giorni                                                     |
| 1 min                  | 24 giorni                                                     |
| 5 min                  | 4 mesi                                                        |
| 10 min                 | 8 mesi                                                        |
| 30 min                 | 2 anni                                                        |
| 60 min                 | 4 anni                                                        |
|                        |                                                               |

Dopo l'avvio del logger dati, i nuovi valori registrati vengono allegati al file Log esistente nel W-FM COM.

Selezionando l'uncino "For Graphic" si scelgono i valori da visionare su diagramma. È possibile la selezione massima di 4 valori.

Una volta effettuate le modifiche nella selezione bruciatore (indirizzi dei bruciatori collegati), i valori eventualmente disponibili per la registrazione devono essere cancellati e nuovamente creati.

#### Scaricare i valori memorizzati

- Con il mouse cliccare il tasto destro su "Download values as CSV".
- ► Selezionare "Save target as..." (nel browser Chrome "Link to store...").
- Come nome del file, indicare "name.csv", quindi l'estensione del file proposta deve essere modificata.

# 10.3.10 Graphic

Visualizzazione dei valori selezionati sulla pagina Web "Data Logger". Sopra il grafico sono disponibili due campi di digitazione per l'intervallo di tempo da visualizzare. Quando si seleziona questa pagina per la prima volta, può essere necessario attendere oltre 1 minuto, prima che venga visualizzata.

# 10.3.11 Date / Current Time

Data e ora del W-FM COM. I dati possono essere sincronizzati da un server ntp.

# 10.3.12 User Management

Come Tecnico è possibile:

- · Creare un nuovo utilizzatore (Tecnico o Utente) con ID utente e password.
- Modificare la password (Tecnico o Utente).
- Non è possibile:
- · Cancellare un utente
- Modificare il nome di accesso

# 10.3.13 Reset

Per riavviare il W-FM COM oppure ripristinare le impostazioni di fabbrica. Con il ripristino delle impostazioni di fabbrica tutte le configurazioni vengono cancellate. Se è presente l'uncino relativo vengono cancellate anche le impostazioni GSM e le impostazioni di rete vengono riportate come da fabbrica -w- (IP = 192.168.1.100).

Le voci della gestione utenti restano confermate in ogni caso.

Dopo un riavvio o un reinserimento della tensione, il W-FM COM invia nuovamente un avviso di allarme (errore Modbus, sorveglianza soglia, ingresso o errore/blocco brucia-tore).

# 10.4 Info

Contatto

Dati di contatto Weishaupt

# 10.4.1 Version information

Numero di versione Firmware e pagine Web

# 10.5 Logout

Effettuare il logout dell'utente.

Per effettuare l'uscita e impedire che altri utenti possano continuare a utilizzare la sessione, è quindi necessario chiudere tutte le finestre del browser.

# Indice analitico

| A Avvertenza sulla sicurezza                                   | 7              |
|----------------------------------------------------------------|----------------|
| B<br>Browser                                                   | 22             |
| <b>G</b><br>Garanzia<br>Guida a U                              | 6<br>11        |
| I<br>Indirizzo IP<br>Indirizzo MAC<br>Impostazioni di fabbrica | 30<br>30<br>33 |
| M<br>Microinterruttori                                         | 18             |
| Norme                                                          | 7              |
| P<br>Parametri                                                 | 5, 28          |
| Responsabilità                                                 | 6              |
| <b>S</b><br>Smaltimento<br>Stato di fornitura                  | 7<br>10        |

# -weishaupt-

Weishaupt Italia S.p.A. · Via Enrico Toti, 5 - 21040 Gerenzano (VA)

Numero Verde: 800 301 103 www.weishaupt.it

Salvo modifiche, riproduzione vietata.

lati, BauGrund Süd offre un programma di ser-

vizi completo.

# Il nostro programma: completo, affidabile, con service veloce e professionale

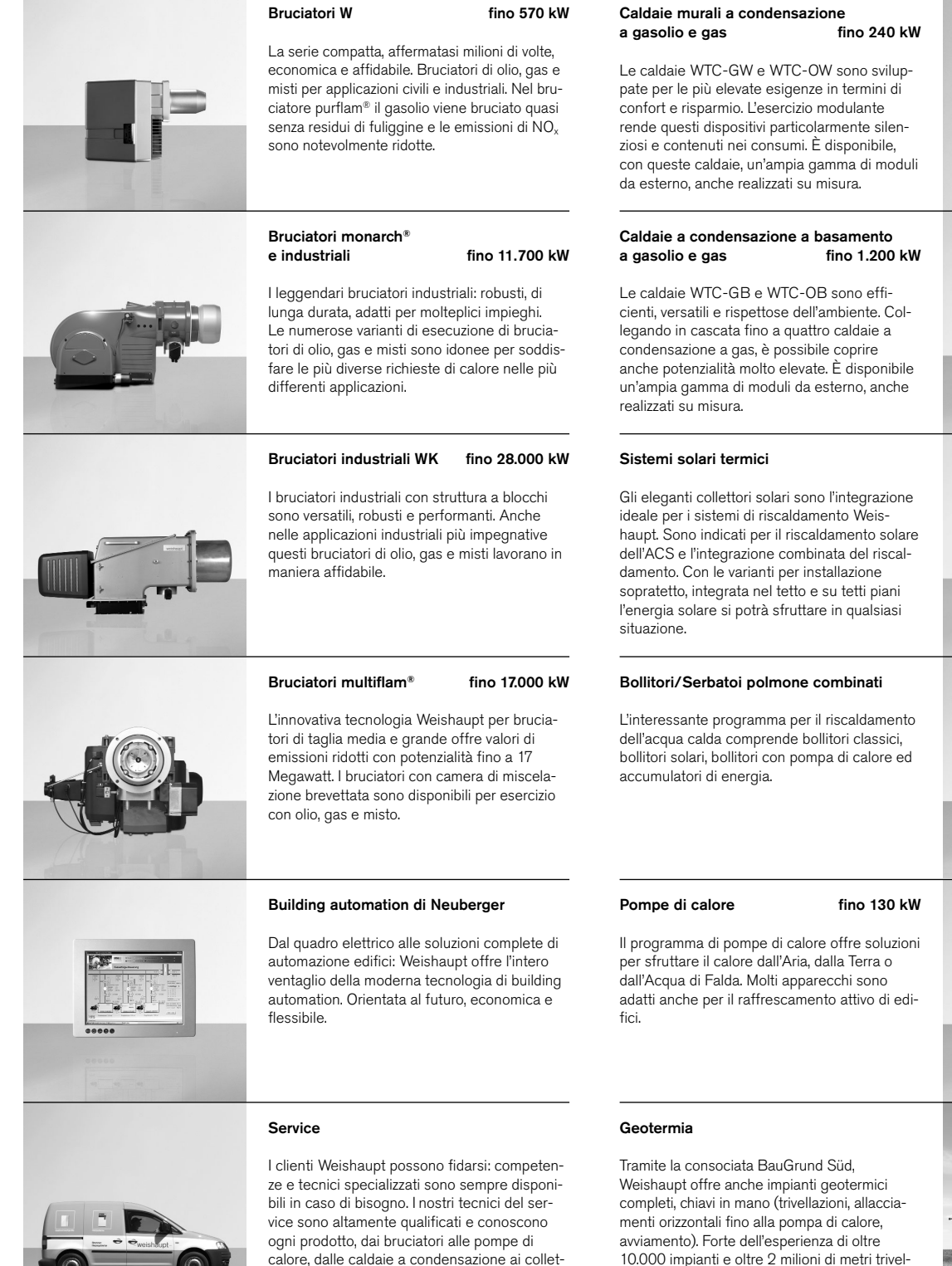

tori solari.

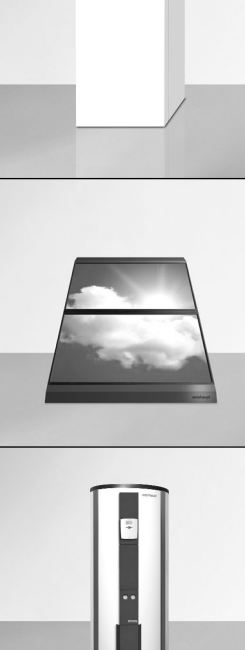

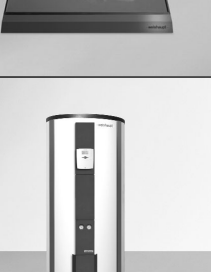

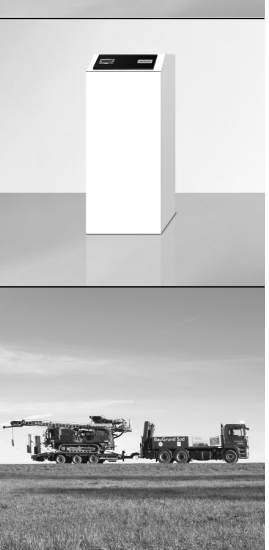